## Guide de procédure pour recevoir une confirmation de participation Fasken

## Blitz de formations 2025

1. Accédez à l'enregistrement de la formation et remplissez vos informations dans les champs requis.

| Veuillez vous inscrire   |
|--------------------------|
| Prénom *                 |
|                          |
| Nom de famille           |
|                          |
| Courriel professionnel * |
|                          |
| Entreprise *             |
|                          |
| Soumettre                |

2. Écoutez l'entièreté de la formation.

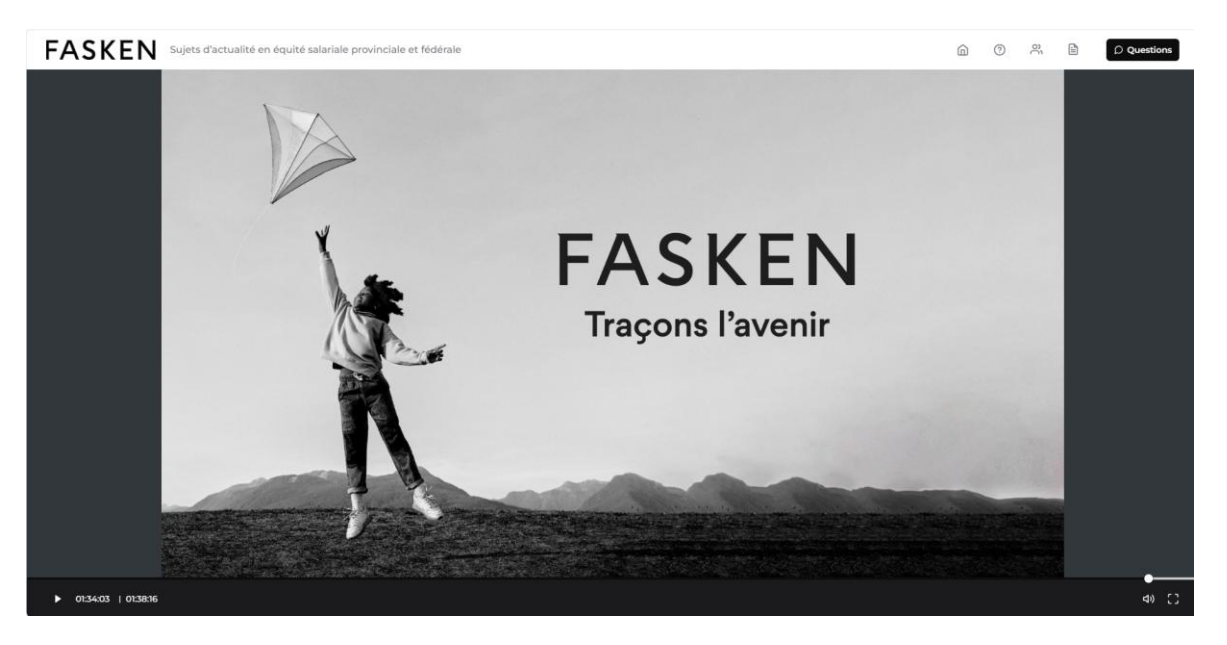

3. Pour recevoir votre confirmation de participation, cliquez sur l'icone **Ressources** en haut à droite de votre écran.

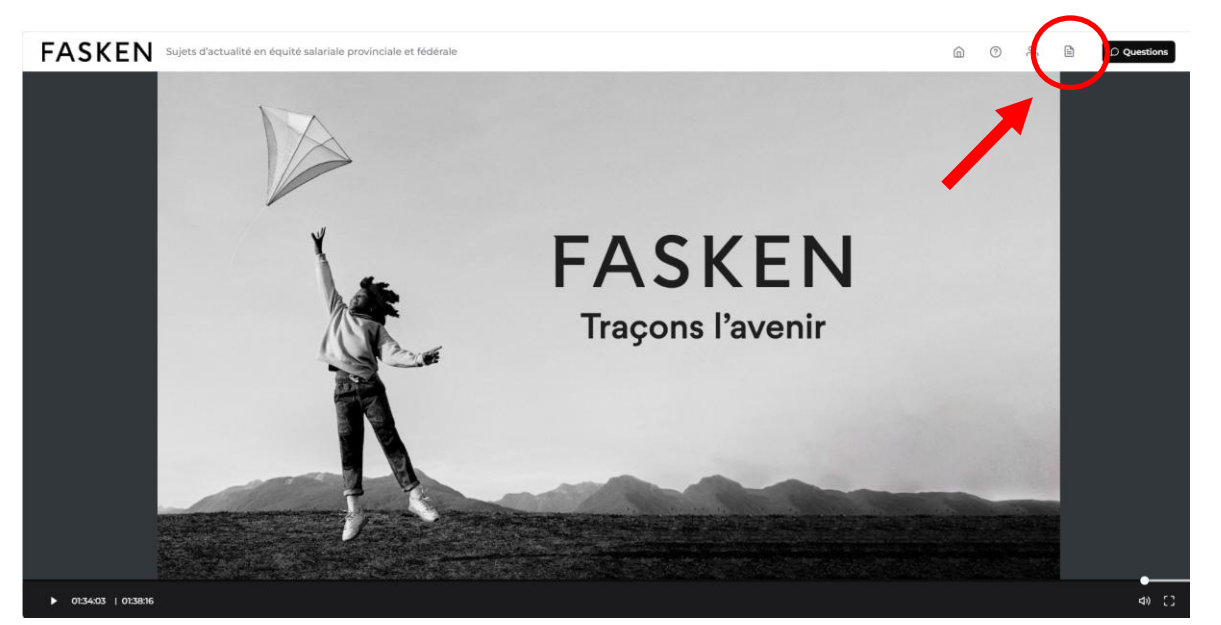

4. Sélectionnez confirmation de participation.

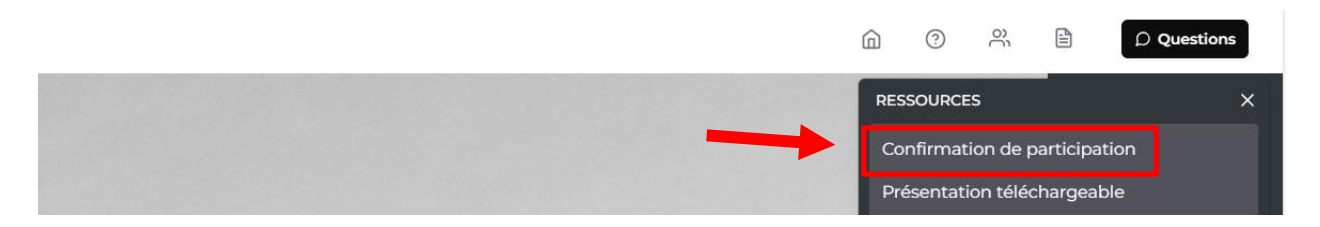

5. Une nouvelle fenêtre s'ouvrira ; remplissez tous les champs du formulaire et cliquez sur **Soumettre**.

| FASKEN<br>Traçons l'avenir      |                                                           |
|---------------------------------|-----------------------------------------------------------|
| Veuillez remplir les in         | formations ci-dessous pour confirmer votre participation. |
| Prénom<br>(requis)              |                                                           |
| Nom de famille<br>(requis)      |                                                           |
| Courriel de travail<br>(requis) |                                                           |
| Compagnie<br>(requis)           |                                                           |
| <b>—</b> • • • • • • •          |                                                           |

□ J'ai lu et j'accepte les Modalités et conditions d'utilisation (requis)

□ J'ai lu et j'accepte **<u>Ia politique de confidentialité</u>**. (requis)

En soumettant le présent formulaire, je consens à ce que **Fasken** me fasse parvenir des messages promotionnels, y compris des invitations à des présentations et à des événements, des bulletins et d'autres types de communications.

Veuillez communiquer avec nous par courriel à l'adresse **consent@fasken.com** ou par courrier à l'adresse suivante : Service du Marketing • Fasken • 800, rue du Square-Victoria • Bureau 3500 • C.P. 242 • Montréal (Québec) H3C 0B4 • Canada. Vous pouvez retirer votre consentement en tout temps.

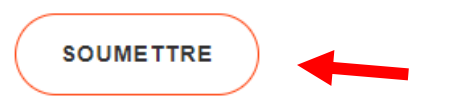

6. Une confirmation de participation vous sera automatiquement acheminée à votre adresse courriel.

Si vous n'avez pas reçu votre confirmation de participation :

- 1. Vérifiez vos courriels indésirables et promotions.
- 2. Remplissez le formulaire de nouveau ou avec une nouvelle adresse courriel.

Si vous avez effectué toutes ces étapes et n'avez toujours pas reçu votre confirmation de participation, veuillez nous écrire à <u>evenements@fasken.com</u>. Les confirmations de

participation seront envoyées avant le 4 avril 2025. La date limite pour remplir votre dossier de formation continue pour le Barreau du Québec est le 30 avril 2025.